## Print Production Worksheets and Recipes Quick Guide

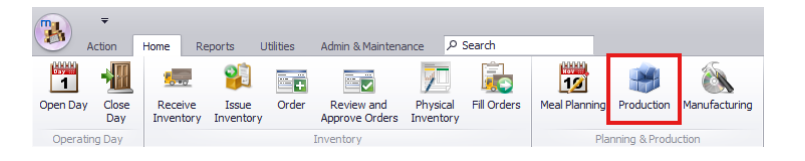

## From within the Home tab, navigate to **Production.**

|         | <b>₹</b><br>Action Ho | me Reports    | Utilit | ies -          | Admin & Mainte | nance     | Р Search       |     |         |                          |
|---------|-----------------------|---------------|--------|----------------|----------------|-----------|----------------|-----|---------|--------------------------|
| Ø       | Ľ.                    |               |        | s              |                | Serving ( | Date 8/21/2025 | •   | 3       |                          |
| Produce | Meal Counts           | Meal Planning | Print  | Daily<br>Alert | Comments       | Meal Typ  | Lunch          | ▼ F | Refresh | Switch to<br>Bulk Editor |
|         |                       | Production    |        |                |                |           | Search         |     |         | Mode                     |

The **Production** ribbon will give more

> > Mini Mozz Bites w/Marinara

Yang Orange Chix & Broc Rie

Venan Teriyaki & Broccoli Ric

Chicken Parmesan Wran-Cle

Toasted Cheese Sand (pre-r

Toasted Cheese Sand (srra

Turkey Breast & Chse Sandy

Tuna Sandwich (sliced bread

Banh Mi Sandwich V3

Orange, Fresh (1/2 C)

Nectarine, Fresh

Z

🕀 🗌 R1153

R6049

R5752 CB

R 1086

R0911

E R3150

E R3148

• 🖽 🔲 R5626

ΕÐ

Ð

Ħ

🕀 🗌 R1131

Đ

E R5619

⊞ 🔲 R5753

opportunity to dive deeper into reports and to correct any mistakes that may have been overlooked.

There will be the list of all the recipes that have been put into the meal planning for the specific **Serving Date** and **Meal Type** currently being looked at.

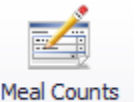

**Meal Counts** - will give the option to edit the amount served by meal for the menu provided on that specific day that is being selected.

For example, **161** *Meals* were planned for **K-5**. The menu used on this day *8/21/2025* was **Lunch 6-8 Prep W1 D4**. Here is where we would

fill out any other number for **Prepared** and **Served** for the Sites and/or Menus we have used.

| INCO |                    | ints             |         |                        |          |    |
|------|--------------------|------------------|---------|------------------------|----------|----|
| Si   | lite               |                  |         | Menu                   |          |    |
| • 🗆  | (1817401) HENRY MS |                  |         | Lunch - 6-8 Prep- W1D1 |          |    |
|      |                    | Menu Counts      |         |                        |          |    |
|      | ٩                  | Menu Count Type  | Planned |                        | Prepared |    |
|      | Þ                  | 6-8              |         | 340                    |          | 31 |
|      |                    | Adults/Employees |         | 0                      |          | 0  |
|      |                    |                  |         |                        |          |    |
| Extr | ra Sal             | es               |         |                        |          |    |
| Si   | Site               |                  |         | Extra Sales            |          |    |
|      |                    |                  |         |                        |          |    |

Also, there will be an option to add any extra sales cost to this screen as well. Once all information is correctly inputted, click *Ok.* 

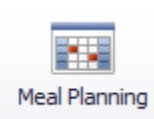

Serving D

Meal Planning - This will provide us to go back into the *Meal Planning* screen from *Production,* again this is all linked to the *Serving Date* and *Meal Type* that is currently being selected. This allows for further edits or corrections to be made to the *Meal Planning* for that day.

Print - This printing feature within Production will give us the option to print out our Production Reports and Worksheets, Recipe Instructions for all the recipes for our serving date, along with the Recipe Ingredients Pull Sheet and Temperature Log.

**Production Report** - From this report select the date range and the meal types in which this report will need to include. Once the filters have been set to the report that needs to be printed, click *Ok*.

From here, there will be the option to Export this sheet onto the computer

saving it locally, or by E-Mail. There is also an option to use the printer in your workstation.

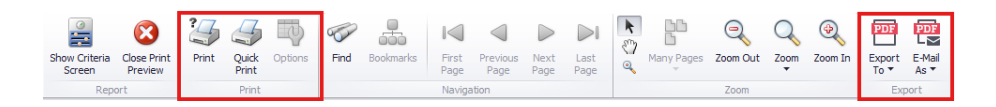

Print Daily Comments Meal Type Production Report Production Worksheet Recipe Instructions Recipe Ingredients Pull Sheet Temperature Log

| Production Report                |                     |             |           |         | ×      |
|----------------------------------|---------------------|-------------|-----------|---------|--------|
| Served by Site                   |                     |             |           |         |        |
| Specific Site                    | (1256201) BROC      | KLYN AVE EI |           |         | ٩      |
| O By Category                    |                     |             |           |         |        |
|                                  |                     |             |           |         |        |
| O Named Site Filter              | All Sites (includin | g system)   |           |         |        |
| O All Sites                      |                     |             |           |         |        |
| Served in Date Range             |                     |             |           |         |        |
| From 8/21/2                      | 2025                | 💵 to        | 8/21/20   | 25      |        |
| Meal                             |                     |             |           |         |        |
| 🗌 Breakfast 🔽 Lunch 🗌            | Snack 🗌 Su          | ipper 🗌 He  | adstart 🗌 | FFVP    |        |
| Catering                         |                     |             |           |         |        |
| Options                          |                     |             |           |         |        |
| Include Meals                    |                     |             |           |         |        |
| Include Extra Sales              |                     |             |           |         |        |
| Report Layout                    |                     |             |           |         |        |
| System Default                   |                     |             |           |         | ~      |
| Run for each site in the site fi | lter                |             |           | <b></b> | 0      |
|                                  |                     |             |           | Ok      | Cancel |

**Production Worksheet** - Like the report, there are meal types to pick from but only a specific date that this Worksheet will print for, it will not print multiple days but can print multiple meals. There is an option to include recipes that have been and haven't been produced. Recipes that have not yet been produced are checked off by default. Also, print or E-Mail are the same as before.

**Recipe Instructions** - All recipes will be checked on by default, either unselect the ones you want to remove from this list or click **Select None** and individually check off the recipes that need to be printed out.

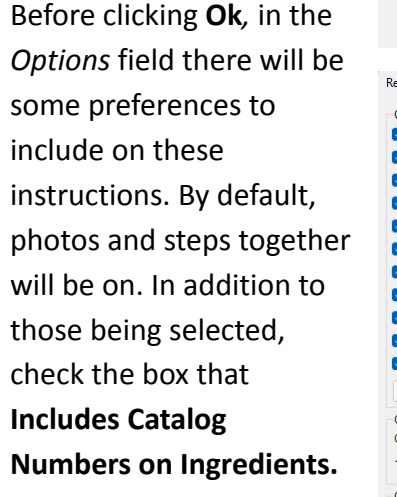

After clicking **Ok**, all the recipes that were checked off will be available for print or E-Mail.

| ecipe Inst | ructions                             | >                                            |
|------------|--------------------------------------|----------------------------------------------|
| Options    |                                      |                                              |
| 🛃 Mini Ma  | zz Bites w/Marinara Sce              | Yang Orange Chix Broc Rice                   |
| 🔽 Vegan    | Teriyaki Broccoli Rice               | 🛃 Chicken Parmesan Wrap-Clearbrook           |
| 🔽 Toaster  | d Cheese Sand (pre-made)             | Toasted Cheese Sand (scratch)                |
| 🗹 Turkey   | Breast Chse Sandwich                 | 🛃 Tuna Sandwich (sliced bread)               |
| 🛃 Banh M   | li Sandwich V3                       | 🕑 Nectarine, Fresh                           |
| 🔽 Orange   | , Fresh (1/2 C)                      | 🕑 Peach, Fresh                               |
| Peach,     | White, Fresh                         | 🕑 Plum, Fresh                                |
| Plumco     | t, Fresh                             | 🕑 Pluot, Fresh                               |
| 🛃 Milk Ch  | ocolate Fat Free Carton - Clearbrook | Milk Strawberry Fat Free Carton - Clearbrook |
| 🛃 Milk Wi  | nite Fat Free Carton - Clearbrook    | 🕑 Milk White Fat Free Lactose Free -         |
| 🗹 Milk Wi  | nite Low Fat Carton - Clearbrook     |                                              |
| Select     | All Select None                      |                                              |
| Group Rec  | ords By                              |                                              |
| Group By   | Production Area                      | 🗸 🔽 Page Break                               |
| Then By    | (none)                               | V 🗌 Page Break                               |
| Options    |                                      |                                              |
| Include    | Photos                               | Include Catalog Numbers on Ingredients       |
| Include    | Allergens                            | Include Food Contributions                   |
| Include    | Nutrition Data                       | Keep Steps Together                          |
| Report Lay | out                                  |                                              |
| Configured | Recipe Layout Portrait               | ~                                            |
|            |                                      |                                              |
|            |                                      |                                              |
|            |                                      |                                              |

Both Recipe Ingredients Pull Sheet and Temperature Log will give similar prompts in which it will want to have specification to what is wanting to be printed. Include the correct meal types along with the specific dates before clicking Ok.

## Х Temperature Log Report Layout System Default $\sim$ Prepared by Site (1256201) BROOKLYN AVE EL ٩ Serve Date Date 8/21/2025 Meal 🗌 Breakfast 🗹 Lunch 🗌 Snack 🗌 Supper 🗌 Headstart 💭 FFVP Catering Ontions Include recipes that have not vet been produced Include recipes that have already been produced Run for each site in the site filter Ok Cancel

If any of the Serving Date or

Meal Types need to be changed, it will be done here. Once the correct information is in, click the *Refresh* button and the Production will now change to that date and meal.

| Serving Date | 8/21/2025 | • | 3       |
|--------------|-----------|---|---------|
| Meal Type    | Lunch     | • | Refresh |